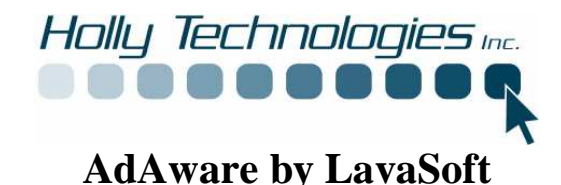

In order to better protect your computer Holly Technologies Inc. has installed a program that will help you keep your computer spy ware free. Adaware is **Free** for the home user. There are upgrades that include automatic scans and a spyware blocking agent at www.lavasoft.de.

## AdAware

This program has been installed to scan your system for spy ware. Spy ware is software that may haven been installed on your computer with out your knowledge. This software may do several things. It can track your actions on the internet and send info back to a database to send you spam or pop ups. It may use your internet address to send spam to millions of other people. It may contain code that could damage your programs. All of these programs slow your system down , even prevent you from accessing the internet or prevent you from loading programs and updates. It can even take control of your machine.

## To Start program

Program can be started by double clicking on the AdAware Icon on your desk top or by using the programs menu under Lavasoft.

## **Program Update**

Before you run a scan always check for updates by clicking "Check for updates now", see figure 1. Make sure your are connected to the internet before continuing.

| 💞 Ad-Aware SE Persona |                                                                                                    |                                                                                             |                                                |
|-----------------------|----------------------------------------------------------------------------------------------------|---------------------------------------------------------------------------------------------|------------------------------------------------|
|                       | ware se                                                                                                    |                                                                                             | 2 0 2 1                                        |
| Status                | Ad-Aware SE Stat                                                                                                   | us                                                                                          | 0                                              |
| Scan now              | Initialization Status                                                                                              |                                                                                             |                                                |
| Ad-Watch              | Ad-Watch status Not                                                                                                | available<br>7 05.03.2007 Loaded                                                            | <u>Click Here To Upgrade</u><br><u>Details</u> |
|                       | Usage Statistics                                                                                                   |                                                                                             | Reset                                          |
| 🕑 Add-ons             | Last system scan<br>Objects removed total<br>Total Ad-Aware scans<br>Objects in ignore list<br>Objects quarantined | 3-3-2007 10:10:24 PM<br>388<br>4<br>0 <u>Open ignore list</u><br>301 <u>Open quarantine</u> | list                                           |
|                       | Status ok Ad-Aware SE in                                                                                           | nitialized                                                                                  | Check for updates now                          |
|                       | Ready                                                                                                    |                                                                                             | Start                                          |
| LAVASOFT              |                                                                                                    |                                                                                             | Ad-Aware SE Personal, Build 1.06r1             |

Figure 1

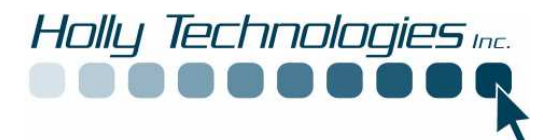

Click on "Connect" if connected to the internet, otherwise connect to the internet using your dial up or broadband connection first, see figure 2.

| Lavasoft Ad-Aware SE                                                                                                    |                                                                                                    |
|----------------------------------------------------------------------------------------------------|----------------------------------------------------------------------------------------------------|
| Performing WebUpdate 🥥                                                                                                    | 0                                                                                                    |
| Current Operation                                                                                                    |                                                                                                    |
| ▶ Ready                                                                                                    | <u>o Upgrade</u><br>Details                                                                                                    |
| Installed definitions file:SE1R157 05.03.2007<br>Installed core application:1.06r1 Personal                                                                                                    | Reset                                                                                                    |
| News:                                                                                                    |                                                                                                    |
|                                                                                                    | 4                                                                                                    |
|                                                                                                    | dates now                                                                                                    |
| Ready                                                                                                    | Start                                                                                                    |
| A DESCRIPTION OF THE OWNER OF THE OWNER OWNER OF THE OWNER OF THE OWNER OWNER OF THE OWNER OF THE OWNER OF THE OWNER OF THE OWNER OF THE OWNER OF THE OWNER OF THE OWNER OWNER OF THE OWNER OWNER OWNER OWNER OWNER OWNER OWNER OWNER OWNER OWNER OWNER OWNER OWNER | Lavasoft Ad-Aware SE  Performing WebUpdate  Current Operation  Ready Installed definitions file: SE1R157 05.03.2007 Installed core application: 1.06r1 Personal  News:  Configure Connect  AVASOFT Ready |

Figure 2

Download and install up dates if available.

| Copyright (1999 | Performing Weblindete                                                                                                    |                      |
|-----------------|----------------------------------------------------------------------------------------------------|----------------------|
|                 | Current Operation                                                                                                    |                      |
|                 | Retrieving update                                                                                                    | o Upgrade<br>Details |
| Ad-Watch        | Installed definitions file:SE1R156 03 03.2007<br>Installed core application:1.06r1 Personal                                    | Reset                |
| Add-ons         | News:<br>Ad-Aware 2007 Release Candidate 1 is going public in early March.<br>Sign up as a beta tester today! <u>Read more</u> |                      |
|                 | Configure Cancel                                                                                                    | ndates now           |

Figure 3

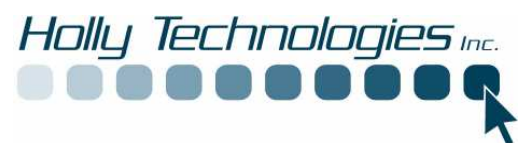

Click on finish, see figure 4.

| Copyright 1992 | avasoft Ad-Aware SE                                                                                                    |                      |
|----------------|----------------------------------------------------------------------------------------------------|----------------------|
| Status         | Performing WebUpdate                                                                                                    | 0                    |
| Scan now       | Current Operation                                                                                                    |                      |
|                | ► Webupdate complete 100%                                                                                                    | o Upgrade<br>Details |
| Ad-Watch       | Installed definitions file : SE1R157 05.03.2007<br>Installed core application:1.06r1 Personal                                                | Reset                |
| W Help         | News:                � Ad-Aware 2007 Release Candidate 1 is going public in early March.<br>Sign up as a beta tester today! <u>Read more</u> |                      |
|                | Configure Finish                                                                                                    | odates now           |
|                | Ready                                                                                                    | Start                |

Figure 4

## **Manual Scan**

A manual can be conducted at any time by opening up the program and clicking on Start, see figure 5 below:

| ware se                                                                                                    |                                                                                                    | 2 0 2 1                                                                                                    |
|----------------------------------------------------------------------------------------------------|----------------------------------------------------------------------------------------------------|----------------------------------------------------------------------------------------------------|
| Ad-Aware SE Stat                                                                                                   | us                                                                                                    | 0                                                                                                    |
| Initialization Status                                                                                              |                                                                                                    |                                                                                                    |
| X Ad-Watch status Not<br>✓ Definitions file SE1R15                                                                 | available<br>7 05.03.2007 Loaded                                                                                                    | <u>Click Here To Upgrade</u><br><u>Details</u>                                                                                                    |
| Usage Statistics                                                                                                   |                                                                                                    | Reset                                                                                                    |
| Last system scan<br>Objects removed total<br>Total Ad-Aware scans<br>Objects in ignore list<br>Objects quarantined | 3-3-2007 10:10:24 PM<br>388<br>4<br>0 <u>Open ignore list</u><br>301 <u>Open quarantine</u>                                                                                                    | list                                                                                                    |
| Status ok Ad-Aware SE in                                                                                           | nitialized                                                                                                    | Check for updates now                                                                                                    |
| Ready                                                                                                    |                                                                                                    | Start                                                                                                    |
|                                                                                                    | Ad-Aware SE State<br>Ad-Aware SE State<br>Mitialization Status<br>Ad-Watch status Not<br>Confinitions file SE1R15<br>Usage Statistics<br>Last system scan<br>Objects removed total<br>Total Ad-Aware scans<br>Objects in ignore list<br>Objects quarantined<br>Status ok Ad-Aware SE in<br>Ready | Ad-Aware SE Status          Mail Ad-Aware SE Status         Ad-Aware SE Status         Initialization Status         Ad-Watch status Not available         Definitions file SE1R157 05.03.2007 Loaded         Usage Statistics         Last system scan       3-3-2007 10:10:24 PM         Objects removed total       388         Total Ad-Aware scans       4         Objects in ignore list       0         Objects quarantined       301         Open quarantined       301         Status ok Ad-Aware SE initialized         Ready |

Figure 5

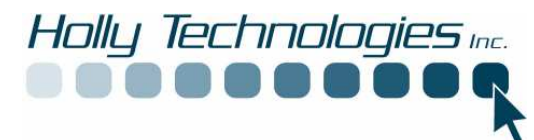

Choose type of scan. If you are having problems or you are not sure, choose "Perform full system scan" and click "Next" see figure 6. If you have done a full system scan on a regular basis you can do the smart scan weekly.

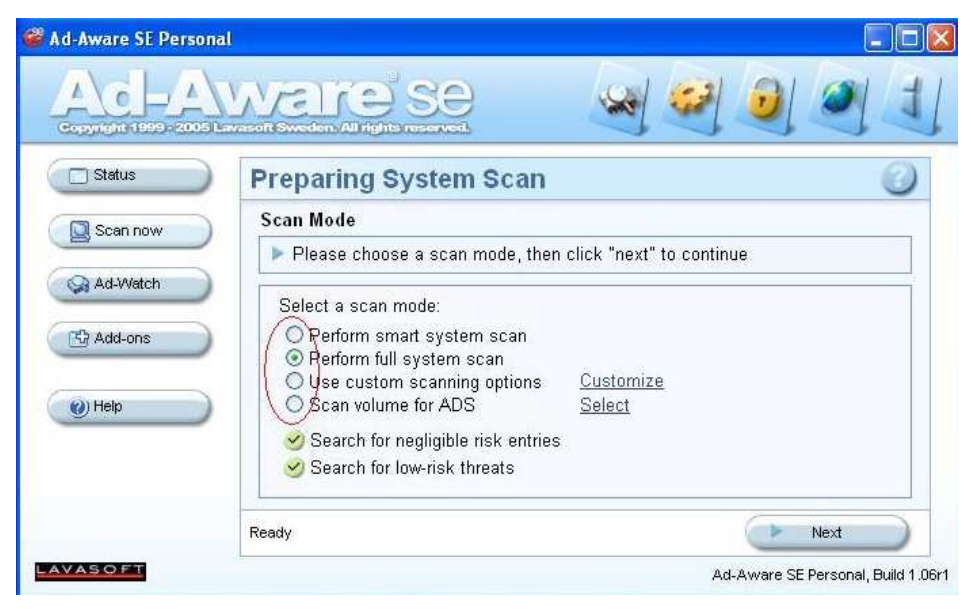

Figure 6

The system will start scanning. This can take a while.

| 🎯 Ad-Aware SE Persona |                                                                     |                                                                                                    |
|-----------------------|---------------------------------------------------------------------|----------------------------------------------------------------------------------------------------|
|                       | Welse Se                                                            |                                                                                                    |
| C Status              | Performing System Scan                                              | 0                                                                                                    |
| Scan now              | Current Operation                                                   |                                                                                                    |
|                       | Scanning local memory                                               | Objects Scanned: <b>551</b>                                                                              |
| Ad-Watch              | c:\windows\svstem32\msi.dll                                         |                                                                                                    |
| Add-ons               | Summary                                                             |                                                                                                    |
| () Help               | ? Running Processes<br>263 Process Modules                          | 0 Processes Identified<br>0 Modules Identified                                                           |
|                       | 0 Objects Recognized<br>0 Objects Ignored<br>0 New Critical Objects | 0 Registry Keys identified<br>0 Registry Values Identified<br>0 Files Identified<br>0 Folders Identified |
|                       | Now scanning, click "Cancel" to stop.                               | X Cancel                                                                                                 |
| LAVASOFT              |                                                                     | Ad-Aware SE Personal, Build 1.06r1                                                                       |

Figure 7

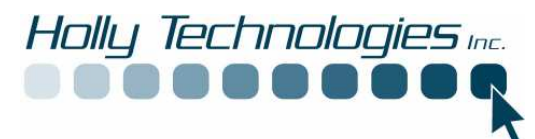

When system is finished click Next, see figure 8.

|          |                                                                       | A 😂 🙆 🖉                                                                      |
|----------|-----------------------------------------------------------------------|------------------------------------------------------------------------------|
| 🖸 Status | Scan Complete                                                         | G                                                                            |
| Scap now | Current Operation                                                     |                                                                              |
| gound    | Finished                                                              | Objects Scanned: 236059                                                      |
| Ad-Watch | ▶ Scan Complete                                                       |                                                                              |
| Mad-ons  | Summary                                                               |                                                                              |
| () Help  | 48 Running Processes<br>2133 Process Modules                          | 0 Processes Identified<br>0 Modules Identified<br>9 Periotry Kove Identified |
|          | 42 Objects Recognized<br>0 Objects Ignored<br>42 New Critical Objects | 1 Registry Values Identified<br>31 Files Identified<br>1 Folders Identified  |
|          |                                                                       |                                                                              |

Figure 8

Click next to view found spyware, See figure 9

|          | With Sweden All hights reserved                | 🥹 🧕 🦉 👌                                                                                                    |
|----------|------------------------------------------------|----------------------------------------------------------------------------------------------------|
| Status   | Scanning Results                               | 0                                                                                                    |
| Scan now | 😲 Scan Summary 📲 Critical Objects 🤷 Negligible | Objects 🛛 🔂 Scan Log                                                                                                    |
| Ad-Watch | Target families detected on this system        | Summary Of This Scan<br>Total scanning time:00:24:40<br>Objects scanned:236058<br>Objects identified:42<br>Objects ignored:0<br>New critical objects:42<br>Average TAC: 5.000<br>Negligible objects: 28<br>Negligible references: 119 |
|          | Right-click an item for more options.          |                                                                                                    |
|          | 42/70 Objects                                  | Logfile Next                                                                                                    |

Figure 9

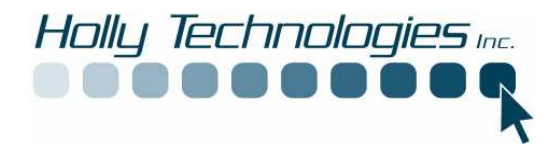

You can either click on each spyware group or right click and select all objects, see figure 10.

| Ad-Aware SE Personal | ware se                                                                                                    |                                                               | ×□-<br>×□ ×                                                                                                    |
|----------------------|----------------------------------------------------------------------------------------------------|---------------------------------------------------------------|----------------------------------------------------------------------------------------------------|
| Status               |                                                                                                    | S                                                             | Ohierts Asen Lon                                                                                                    |
| Ad-Watch             | Target families detected on this<br>Carget families detected on this<br>No Object Selected<br>Select All Objects<br>Unselect All Objects<br>Surverse Selection<br>Expand All<br>Collapse All                      | s system<br>Tetel<br>Disjects Total)<br>ts Total)<br>s Total) | Summary Of This Sean<br>Total scanning time: 00:24:40<br>Objects scanned: 236058<br>Objects identified 42<br>Objects identified 42<br>Objects identified 42<br>Average TAC: 5.000<br>Negligible objects: 28<br>Negligible references: 119 |
| LAVASOFT             | Rigi       Ø Quarantine Selection         Rigi       Add Selected to Ignore         42/7       Show Critical Objects         Show Scan Log       Show Negligible Object         Show Negligible Object       Help | e list<br>ne Ø Show                                           | / Logfile Next<br>Ad-Aware SE Personal, Build 1.06r1                                                                                                    |

Figure 10

Click next, See figure 11.

| Copyright 1999 - 2006          | Ware se                                                                                                    |                                                                                                    |
|--------------------------------|----------------------------------------------------------------------------------------------------|----------------------------------------------------------------------------------------------------|
| Status                         | Scanning Results                                                                                                    | 0                                                                                                    |
| Can now<br>Ad-Watch<br>Add-ons | Scan Summary     Critical Objects     Critical Objects     Comparison     Comparison     C | tbjects Scan Log<br>Summary Of This Scan<br>Total scanning time:00:24:40<br>Objects scanned:236058<br>Objects identified:42<br>Objects ignored:0<br>New critical objects:42<br>Average TAC: 5.000<br>Negligible objects: 28<br>Negligible references: 119 |
|                                | Right-click an item for more options.                                                                                                    |                                                                                                    |
| LAVASOFT                       | 42/70 Objects 🛛 👔 Quarantine 🔵 📝 Show L                                                                                                    | Ad-Aware SE Personal, Build 1.06r1                                                                                                    |

Figure 11

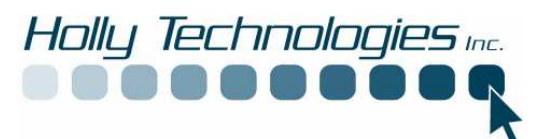

Click OK to remove objects, See figure 12.

| Ad-Aware SE Personal | ware se                                                                                           | ×□-<br>()                                                                                                    |
|----------------------|---------------------------------------------------------------------------------------------------|----------------------------------------------------------------------------------------------------|
| Status               | Scanning Results                                                                                  |                                                                                                    |
| Ad-Watch             | I-Aware SE<br>70 objects will be removed. Continue?<br>VOK Cancel                                 | Of This Scan<br>Ing time:00:24:40<br>anned:236058<br>ntified:42<br>pred:0<br>al objects:42<br>AC: 5.000<br>pjects: 28<br>Negligible references: 119 |
| LAVASOFT             | Right-click an item for more options.       42/70 Objects       3 Quarantine       3 Show Logfile | Ad-Aware SE Personal, Build 1.06r1                                                                                                    |

Figure 12

When you are finished close program by clicking X in upper right hand corner.

Should you have any questions about this program please contact the manufacturers listed below or Holly Technologies Inc.

LavaSoft Makers of AdAware www.lavasoft.de http://www.lavasoft.com/support/supportcenter/ Lavasoft AB Lilla Bommen 1 411 04 Gothenburg Sweden +46-(0)31-777 77 50 (no support inquiries) Fax: +46-31-15 69 10

Holly Technologies Inc. www.hollytechnologies.com support@hollytechnologies.com 802-598-9693